### Sign In

1

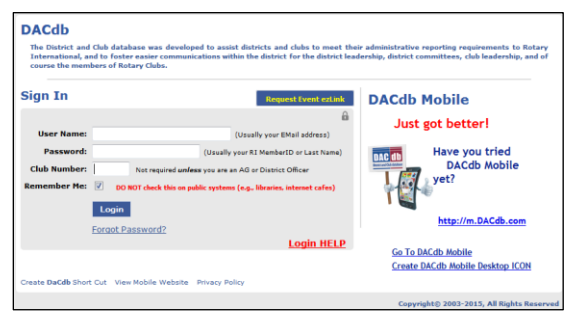

#### Credentials

User Name: usually your email address Password: usually your RI Member ID number Club Number: Find your club number at http://rotary7690.org/7690-Club-Numbers.shtm

#### **PROBLEM?**

You may request your <u>Sign In</u> credentials. Send your request by email to <u>PhilMorris@Rotary7690.org</u> Include your name and your club name in the email.

# How to update your own member profile

| DAC db<br>trict and Out database  | Click on 'M                    | y DATA'                 | į                | PIEDMONT<br>ZONE 33         | NORTH CAROLIN            | T 7690                                            |          |
|-----------------------------------|--------------------------------|-------------------------|------------------|-----------------------------|--------------------------|---------------------------------------------------|----------|
| Home My CLUE                      | My DATA Committees PMail ALL P | Iail Calendar DUES Repo | Club PAGES Files | ATTND AREA R2R              | Help                     |                                                   |          |
| Member: <b>R. Ph</b>              | ilip Morris ( <b>1003).e</b> ) | [Edit]                  | Click on         | 'Edit'                      |                          | PMail §                                           | i 🍐 🖻    |
| Section 1 -                       | Member Detail (Activ           | e)                      |                  |                             |                          |                                                   |          |
| R. Philip M                       | lorris (Phil & Karen)          |                         |                  | 1988                        |                          |                                                   |          |
| 2207 Porsh                        | ia Lane                        |                         |                  |                             | ALC: NO                  |                                                   |          |
| High Point,                       | NC 27265                       |                         |                  |                             | 11/1 m                   |                                                   |          |
|                                   |                                |                         |                  | 0-1-3                       |                          |                                                   |          |
| Home:                             | 336-887-7435                   |                         |                  |                             | 16-12-14                 |                                                   |          |
| Member Admin<br>Morris, R. Philip | I                              | ID=                     | -                | After you h<br>be sure to o | ave edited<br>lick on 'U | l your data<br>odate'<br><sub>Cancel</sub> Termin | a Vidate |
| Member Photo                      | Contact Login Spouse           | Business PData          | Club Alumni      | Bio/Notes Zor               | e Log                    |                                                   |          |
|                                   |                                | Meml                    | ber Information  |                             |                          |                                                   |          |
| Member Informatio                 | on:                            |                         |                  |                             |                          |                                                   |          |
| Member ID:                        |                                |                         |                  |                             |                          | 1                                                 |          |
| Member Type:*                     | Active                         | •                       |                  |                             |                          | Sien                                              |          |
| Prefix:                           | Mr. 👻                          |                         |                  |                             |                          |                                                   |          |
| First Name:*                      | R.                             |                         |                  |                             |                          |                                                   |          |
| Middle Name:                      | Philip                         |                         |                  |                             |                          |                                                   |          |
| Last Name:*                       | Morris                         |                         |                  |                             | Verifi                   | ed: 07/09/2012                                    |          |

### How to manage your club's records (Security Level 4)

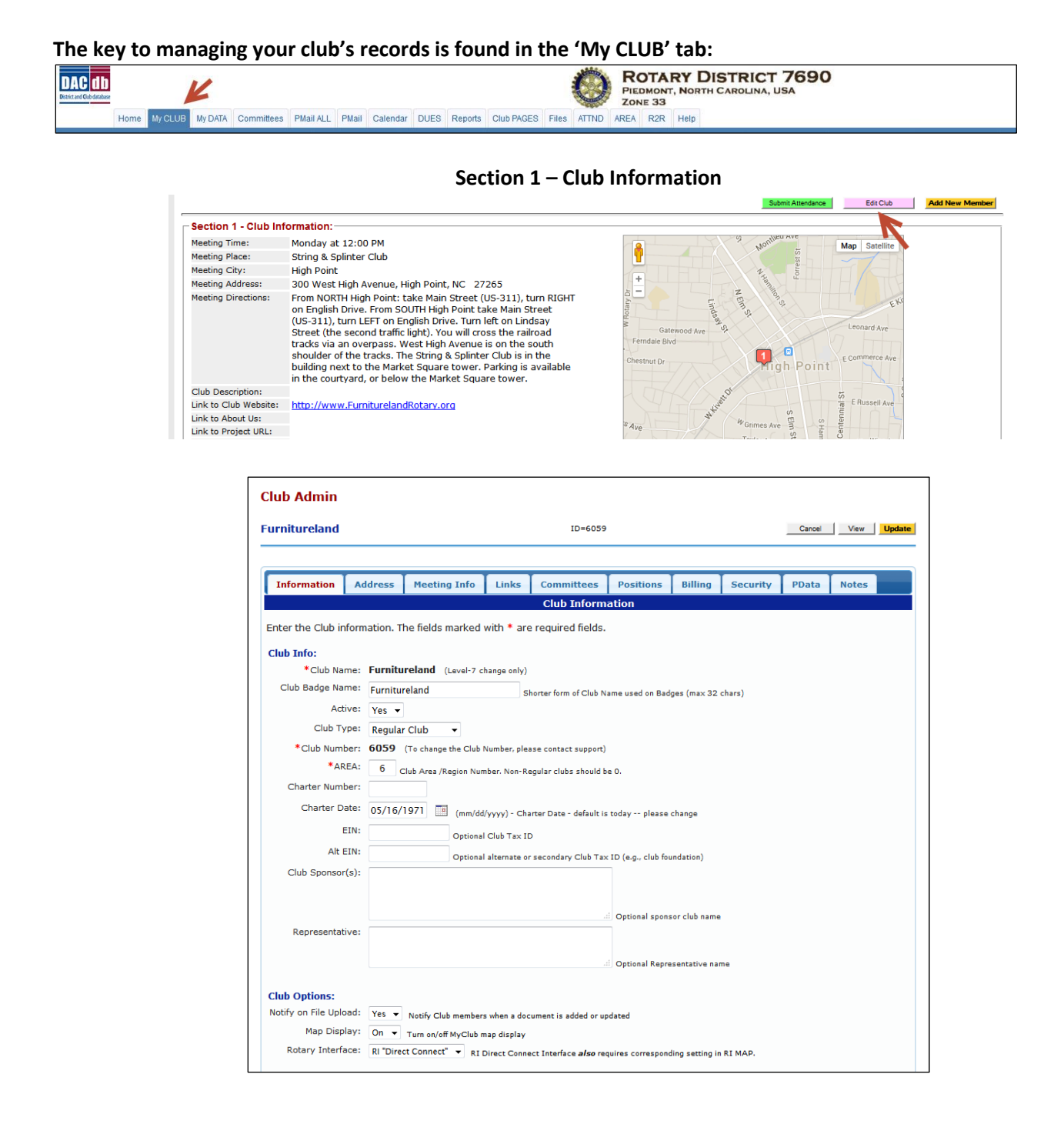

Help? Contact <u>PhilMorris@Rotary7690.org</u> or 336-887-7435 Karen and I will be happy to arrange 1 on 1 DaCdb instruction at a computer near you.

2

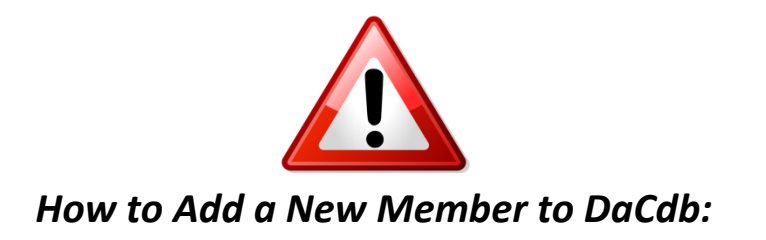

You will need a RI Membership Number when you add a new member to the database. Only Rotary International assigns membership numbers. You can find additional details about adding new members to the RI database and to DaCdb in the **Help** tab - 'Review FAQ Notes.' Here is the recommended procedure:

Add the new member directly into the RI database with minimal data (Name, Address, and Admission Date.) Here's how:

- 1. Visit www.Rotary.org, log into 'My Rotary,' click on 'Manage' and select 'Club Administration'
- Select "Add/edit/remove member Club level" and follow the instructions for adding new members.
- 3. After you have added the new member you can find the RI Membership Identification. Make a note of this number.
- 4. Now that you have the new member's you are ready to add the new member's information to District and Club Database (DaCdb). Use the RI Membership ID number you just noted as the DaCdb Member ID.

Proceed to Add NEW Member screen

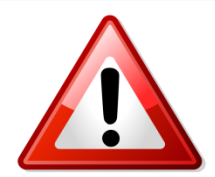

## How to manage Club Positions

4

• Section 3: Club Members and Positions:

| mber Type: Active                                                                                                    | Active-LOA                                                                                                    | Active                                                                                                    | -Associate                                                                                                    | Active-Corpor                                                                                                    | ate 👿 Activ                                                                                                    | re-R85                                                                                                    |                                                                       |                                                                                     |                                     |                                         |               |
|----------------------------------------------------------------------------------------------------|----------------------------------------------------------------------------------------------------|----------------------------------------------------------------------------------------------------|----------------------------------------------------------------------------------------------------|----------------------------------------------------------------------------------------------------|----------------------------------------------------------------------------------------------------|----------------------------------------------------------------------------------------------------|-----------------------------------------------------------------------|-------------------------------------------------------------------------------------|-------------------------------------|-----------------------------------------|---------------|
| ON   OFF)                                                                                                    | Alumni                                                                                                    | Alumn                                                                                                    | i-Verified                                                                                                    | Alumni-INTER                                                                                                    | ACT 📃 Alun                                                                                                    | ni-ROTA                                                                                                    | RACT                                                                  |                                                                                     |                                     |                                         |               |
| Alumni-RY                                                                                                    | E 📃 Alumni-RYLA                                                                                                    | Friend:                                                                                                    | s of Rotary                                                                                                    | Guest                                                                                                    | Gue                                                                                                    | st-Rotari                                                                                                    | an                                                                    |                                                                                     |                                     |                                         |               |
| Proposed                                                                                                    | Staff Position                                                                                                    | /                                                                                                    |                                                                                                    |                                                                                                    |                                                                                                    |                                                                                                    |                                                                       |                                                                                     |                                     |                                         |               |
| arch/Filter:                                                                                                    | member listing by Last Name or B                                                                                       | adge=                                                                                                    |                                                                                                    |                                                                                                    | 1                                                                                                    |                                                                                                    |                                                                       |                                                                                     |                                     |                                         |               |
| ow: Ourrent M                                                                                                    | 1embers                                                                                                    | Edit Club Positions                                                                                                    | Edit PHF/SM Add M                                                                                                    | Member Club Re                                                                                                    | ports Bulk Emai                                                                                                    |                                                                                                    | PMAIL                                                                 |                                                                                     |                                     |                                         |               |
| C Terminate                                                                                                    | ed Members                                                                                                    |                                                                                                    |                                                                                                    |                                                                                                    |                                                                                                    |                                                                                                    |                                                                       |                                                                                     |                                     |                                         |               |
| playing 1 to 59 of 59 Members.                                                                                                    | A B C E F G                                                                                                    | HIJKM                                                                                                    | NOPRS                                                                                                    | T   W   ALL                                                                                                    |                                                                                                    |                                                                                                    |                                                                       |                                                                                     |                                     |                                         |               |
| Member                                                                                                    | r Name 🗕                                                                                                    | Туре                                                                                                    | Position                                                                                                    | Home Phone                                                                                                    | Office Phone                                                                                                    | PHF                                                                                                    | SM                                                                    | BDay                                                                                |                                     | Ema                                     | il            |
| 🛛 Abeles, Cheridan 🖭                                                                                                    | 0 Edit Vi                                                                                                    | ew Term Guest                                                                                                    |                                                                                                    |                                                                                                    |                                                                                                    |                                                                                                    |                                                                       |                                                                                     | CarolinaB                           | elle7@hotr                              | nail.com      |
| 🛚 Abeles, Eric (Cheridan) 🛍 💷                                                                                                    | Edit Vi                                                                                                    | ew Term Active                                                                                                    | Club Service<br>Chair                                                                                                    |                                                                                                    | 336 881 3390                                                                                                    | ~                                                                                                    |                                                                       | 5/16                                                                                | eabeles@                            | hpbinsurai                              | nce.com       |
| Adams, James E. (Jim & Gloria                                                                                                    | ) 🗗 🖳 🛛 Edit Vi                                                                                                    | ew Term Active                                                                                                    |                                                                                                    | 336-884-1618                                                                                                    | 336-880-6501                                                                                                    | ~                                                                                                    |                                                                       | 9/23                                                                                | jadamsfu                            | rniture@gn                              | nail.com      |
| Aver Mark 1 💏 🖳                                                                                                    | EditIVi                                                                                                    | ewlTerm Active                                                                                                    | Secretary                                                                                                    | 226-004-1274                                                                                                    | 226-961-6270                                                                                                    |                                                                                                    |                                                                       | 5/10                                                                                |                                     | NorthState                              | not           |
| 🖞 Ayer, Mark L. 🖬 🖼                                                                                                    | cultivi                                                                                                    | ewprenn Active                                                                                                    | Secretary-Elect                                                                                                    | 336-884-13/4                                                                                                    | 336-861-6270                                                                                                    |                                                                                                    |                                                                       | 5/10                                                                                | MEADVING                            | morthState                              | inet          |
| t Club Positions                                                                                                    | screen:                                                                                                    |                                                                                                    |                                                                                                    |                                                                                                    |                                                                                                    |                                                                                                    |                                                                       |                                                                                     |                                     |                                         |               |
|                                                                                                    |                                                                                                    |                                                                                                    |                                                                                                    |                                                                                                    |                                                                                                    |                                                                                                    |                                                                       |                                                                                     |                                     |                                         |               |
| lub Admin                                                                                                    |                                                                                                    |                                                                                                    |                                                                                                    |                                                                                                    |                                                                                                    |                                                                                                    |                                                                       |                                                                                     |                                     |                                         |               |
|                                                                                                    |                                                                                                    |                                                                                                    |                                                                                                    |                                                                                                    |                                                                                                    |                                                                                                    |                                                                       |                                                                                     |                                     |                                         |               |
| urnitureland                                                                                                    |                                                                                                    |                                                                                                    | ID=6059                                                                                                    |                                                                                                    |                                                                                                    |                                                                                                    |                                                                       |                                                                                     | Cancel                              | View                                    | Upd           |
|                                                                                                    |                                                                                                    |                                                                                                    |                                                                                                    |                                                                                                    |                                                                                                    |                                                                                                    |                                                                       |                                                                                     |                                     |                                         |               |
|                                                                                                    |                                                                                                    |                                                                                                    |                                                                                                    |                                                                                                    |                                                                                                    |                                                                                                    |                                                                       |                                                                                     |                                     |                                         |               |
|                                                                                                    |                                                                                                    |                                                                                                    |                                                                                                    |                                                                                                    |                                                                                                    | _                                                                                                    |                                                                       | _                                                                                   |                                     | _                                       | _             |
|                                                                                                    | T                                                                                                    | r r                                                                                                    |                                                                                                    |                                                                                                    | T 1                                                                                                    |                                                                                                    |                                                                       |                                                                                     |                                     | r i i i i i i i i i i i i i i i i i i i |               |
| Information Addres                                                                                                    | s   Meeting Info                                                                                                    | Links Co                                                                                                    | ommittees                                                                                                    | Positions                                                                                                    | Billing                                                                                                    | Sec                                                                                                    | urity                                                                 | P                                                                                   | Data                                | Note                                    | 5             |
| Information Addres                                                                                                    | s Meeting Info                                                                                                    | Links Co                                                                                                    | Club Dogiti                                                                                                    | Positions                                                                                                    | Billing                                                                                                    | Sec                                                                                                    | urity                                                                 | P                                                                                   | Data                                | Note                                    | 5             |
| Information Addres                                                                                                    | s Meeting Info                                                                                                    | Links Co                                                                                                    | Club Positio                                                                                                    | Positions<br>ons                                                                                                    | Billing                                                                                                    | Sec                                                                                                    | urity                                                                 | P                                                                                   | Data                                | Note                                    | 5             |
| Information Addres                                                                                                    | ers and their position                                                                                                 | Links Co                                                                                                    | Club Positio                                                                                                    | Positions<br>ons<br>get added t                                                                                                    | Billing                                                                                                    | Sec<br>beind                                                                                                    | urity                                                                 | embe                                                                                | Data<br>r of th                     | Note:                                   | 5<br>there is |
| Information Address                                                                                                    | pers and their position<br>r positions within the                                                                      | Links Co<br>n(s) in this Clu<br>club can be e                                                                                                    | Club Position<br>Distribution of the second second<br>Club Position<br>Club Position<br>Club Posit | Positions<br>ons<br>get added t<br>his screen, ju                                                                                                    | Billing<br>to this list by<br>ust click on t                                                                                                    | Sec<br>being<br>he PE                                                                                                    | a m<br>NCIL                                                           | embe                                                                                | Data<br>r of the                    | Note:                                   | 5<br>there is |
| Information Address This is a list of Club member no add link here). Member                                                                                                    | pers and their position<br>r positions within the                                                                      | n(s) in this Clue club can be e                                                                                                    | Club Position<br>Lib. Members<br>adited from the                                                                                                    | Positions<br>ons<br>get added t<br>his screen, ju                                                                                                    | Billing<br>o this list by<br>ust click on t                                                                                                    | Sec<br>being<br>he PE                                                                                                    | a m<br>NCIL                                                           | embe<br>2 icc                                                                       | Data<br>r of the                    | Note:                                   | s<br>there is |
| Information Address<br>This is a list of Club member<br>to add link here). Member<br>Listing Options:                                                                                                    | bers and their position<br>r positions within the                                                                      | Links Co<br>n(s) in this Clu<br>e club can be e                                                                                                    | Club Positie<br>Club Positie<br>ub. Mempers<br>edited from th                                                                                                    | Positions<br>ons<br>get added t<br>his screen, ju<br>Listing I                                                                                                    | Billing<br>to this list by<br>ust click on t<br>Reports: (Po                                                                                                    | Sec<br>being<br>he PE                                                                                                    | a mi<br>NCIL                                                          | P<br>embe<br>2 icc                                                                  | Data<br>r of the<br>n.<br>be disabl | Note:<br>e Club (                       | s<br>there is |
| Information Address This is a list of Club memb no add link here). Member Listing Options: Show:                                                                                                    | eers and their position<br>positions within the                                                                        | Links Co<br>n(s) in this Clu<br>e club can be e                                                                                                    | Club Position<br>Club Position<br>Ub. Memoers<br>adited from the                                                                                                    | Positions<br>ons<br>get added t<br>nis screen, ju<br>Listing I<br>Lead                                                                                                    | Billing<br>to this list by<br>ust click on t<br>Reports: (Po<br>ership History                                                                                                    | Sec<br>being<br>he PE<br>p-Up bl<br>r: <u>Clic</u>                                                                                                    | a mi<br>NCIL<br>NCIL                                                  | embe<br>2 icc                                                                       | Data<br>r of the<br>n.<br>be disabl | Note:<br>e Club (<br>ed)                | s<br>there is |
| Information Address This is a list of Club member to add link here). Member Listing Options: Show:                                                                                                    | bers and their position<br>r positions within the                                                                      | Links Co<br>n(s) in this Clu<br>e club can be e<br>lub positions?                                                                                                    | Club Position<br>Club Position<br>ab. Memoers<br>adited from the                                                                                                    | Positions<br>ons<br>get added t<br>his screen, ju<br>Listing I<br>Lead                                                                                                    | Billing<br>o this list by<br>ust click on t<br>Reports: (Po<br>ership History                                                                                                    | Sec<br>being<br>he PE<br>p-Up bl<br>v: <u>Clic</u>                                                                                                    | a m<br>NCIL<br>NCIL                                                   | embe<br>2 icc<br>must l<br>re                                                       | Data<br>r of the<br>n.<br>be disabl | Note:<br>e Club (<br>ed)                | s<br>there is |
| Information Address This is a list of Club memb no add link here). Membel Listing Options: Show:  OrgYear: 201                                                                                                    | bers and their position<br>r positions within the<br>Only members with d<br>$5-16 \checkmark 6$                        | Links Co<br>n(s) in this Clu<br>e club can be e<br>lub positions?                                                                                                    | Club Position<br>Distribution of the second second sec                                                                                                    | Positions<br>ons<br>get added t<br>his screen, ju<br>Listing I<br>Lead                                                                                                    | Billing<br>o this list by<br>ust click on t<br>Reports: (Pa<br>ership History<br>ion Summary                                                                                                    | Sec<br>being<br>he PE<br>p-Up bl<br>c: <u>Clic</u>                                                                                                    | y a m<br>NCIL<br>NCIL<br>k Her<br>k Her                               | embe<br>2 icc<br>must l<br><u>e</u>                                                 | Data<br>r of the<br>n.<br>be disabl | Note:<br>e Club (<br>ed)                | there is      |
| Information Address This is a list of Club memb no add link here). Member Listing Options: Show:  OrgYear: 201                                                                                                    | bers and their position<br>r positions within the<br>Only members with d<br>$5-16 \checkmark 5e$                       | Links CC<br>n(s) in this Clu<br>e club can be e<br>lub positions?                                                                                                    | Club Position<br>b. Members<br>edited from the<br>correct                                                                                                    | esitions<br>get added t<br>his screen, ju<br>Listing I<br>Lead                                                                                                    | Billing<br>o this list by<br>ust click on t<br>Reports: (Pa<br>ership History<br>ion Summary                                                                                                    | Sec<br>being<br>he PE<br>p-Up bl<br>r: <u>Clic</u>                                                                                                    | a m<br>NCIL<br>NCIL<br>k Her<br>k Her                                 | embe<br>2 icc<br>must<br>re<br>re                                                   | Data<br>r of the<br>n.<br>be disabl | Note:<br>e Club (<br>ed)                | s<br>there is |
| Information Address This is a list of Club memb no add link here). Member Listing Options: Show:  OrgYear:  201 59 members                                                                                                    | Donly members with d<br>5-16 Se<br>A   B                                                                               | Links CC<br>(s) in this Clu<br>club can be e<br>lub positions?<br>elect the<br>I ⊆ I E I E I ⊆ I                                                                                               | Club Position<br>b. Members<br>edited from the<br>correct                                                                                                    | Positions<br>get added t<br>Listing I<br>Lead<br>Org Vea                                                                                                    | Billing<br>o this list by<br>ust click on t<br>Reports: (Pro-<br>ership History<br>ion Summary<br>ar                                                                                                    | Sec<br>being<br>he PE<br>r: <u>Clic</u><br>:: <u>Clic</u>                                                                                                    | y a m<br>NCIL<br>ockers<br>k Her                                      | embe<br>2 icc<br>must<br>2<br>2                                                     | Data<br>r of the<br>n.<br>be disabl | Note:                                   | there is      |
| Information Address This is a list of Club memb no add link here). Member Listing Options: Show:  OrgYear: 201 59 members Edit Club Member Name                                                                                                    | A   B                                                                                                    | Links Co<br>(s) in this Clu<br>c dub can be e<br>lub positions?<br>elect the<br>I ⊆ [ E   E   ⊆  <br>MemberType                                                                                | Club Position<br>b. Memoers<br>dited from the<br>correct<br>HIII21KI<br>Sec-Lvi                                                                                                    | Positions<br>get added t<br>is screen, ju<br>Listing I<br>Lead<br>Org Yes<br>MINIQIP<br>2015-10                                                                                                    | Billing<br>o this list by<br>ust click on t<br>Reports: (Pa<br>ership History<br>ion Summary<br>in Summary<br>in Summary<br>in Summary<br>in Summary                                                                                                    | Sec<br>being<br>he PE<br>r: <u>Clic</u><br>r: <u>Clic</u><br><u>W</u>                                                                                                    | a m<br>NCIL<br>NCIL<br>k Her<br>k Her                                 | embe<br>2 icc<br>must l<br>2<br>2                                                   | Data<br>r of the<br>n.<br>be disabl | Note:<br>e Club (<br>ed)                | there is      |
| Information Address This is a list of Club memb no add link here). Member Listing Options: Show:  OrgYear: 201 59 members Edit Club Member Name - A -                                                                                                    | Pers and their position<br>r positions within the<br>Only members with d<br>$5-16 \checkmark 5e$<br><u>A   B</u>       | Links CC<br>n(s) in this Clu<br>e dub can be e<br>lub positions?<br>elect the<br>I <u>C I E I E I G</u> I<br>MemberType                                                                        | Club Position<br>ab. Memoers<br>adited from the<br>correct<br><u>HIIJIKI</u><br>Sec-Lv                                                                                                    | Positions<br>ons<br>get added t<br>his screen, ju<br>Listing I<br>Lead<br>Org Posit<br>Org Posit<br>2015-11                                                                                                    | Billing<br>o this list by<br>ust click on t<br>Reports: (Pa<br>ership History<br>ion Summary<br>T<br>I B I S I I I<br>6 Positions                                                                                                    | Sec<br>being<br>he PE<br>: <u>Clic</u><br>: <u>Clic</u>                                                                                                    | y a my<br>NCIL<br>k Her<br>k Her                                      | embe<br>const<br>icc<br>must<br>icc<br>icc<br>icc<br>icc<br>icc<br>icc<br>icc<br>ic | Data<br>r of the<br>n.              | Note:                                   | s there is    |
| Information Address This is a list of Club membro add link here). Member Listing Options: Show:  OrgYear: 201 S9 members Edit Club Member Name - A -                                                                                                    | A   B                                                                                                    | Links CC<br>n(s) in this Clu<br>e dub can be e<br>lub positions?<br>elect the<br>IGIEIEIGI<br>MemberType                                                                                       | Club Position<br>ab. Members<br>adited from the<br>correct<br>HIIIJIKI<br>Sec-LV                                                                                                    | Positions<br>ons<br>get added t<br>Listing I<br>Lead<br>Org Posit<br>2015-1                                                                                                    | Billing         o this list by         ust click on t         Reports: (Pa         ership History         ion Summary         I E   S   I           6 Positions                                                                                                    | Sec<br>being<br>he PE<br>: <u>Clic</u><br>: <u>Clic</u>                                                                                                    | i a m<br>NCIL<br>ockers<br><u>k Her</u>                               | P<br>embee<br>ℓ icc<br>must<br>ice<br>ice                                           | Data<br>r of the<br>n.              | Note:<br>e Club (<br>ed)                | there is      |
| Information Address This is a list of Club membro add link here). Member Listing Options: Show: CorgYear: 201 S9 members Edit Club Member Name - A - A Abeles, Cheridan                                                                                                    | ers and their position<br>r positions within the<br>Only members with d<br>5-16 V Se<br>A   B<br>Click on              | Links CC<br>n(s) in this Clu<br>e dub can be e<br>lub positions?<br>elect the<br>I ⊆ I E I E I ⊆ I<br>MemberType<br>Guest                                                                      | Club Positie<br>ab. Members<br>adited from th<br>correct<br>HIIIJK<br>Sec-Lv<br>1                                                                                                    | Positions<br>ons<br>get added t<br>Listing I<br>Lead<br>Org Posit<br>2015-1                                                                                                    | Billing<br>o this list by<br>ust click on t<br>Reports: (Pa<br>ership History<br>ion Summary<br>T<br>I B   S   I  <br>6 Positions                                                                                                    | Sec<br>being<br>he PE<br>: <u>Clic</u><br>: <u>Clic</u>                                                                                                    | arity<br>a m<br>NCIL<br>NCIL<br>k Her                                 | P<br>embe<br>2 icc<br>must<br>≘<br>≘                                                | Data<br>r of the                    | Note:<br>e Club (<br>ed)                | s there is    |
| Information Address This is a list of Club membro add link here). Member Listing Options: Show: CorgYear: 201 S9 members Edit Club Member Name - A - A Abeles, Cheridan Abeles, Eric                                                                                                    | Pers and their position<br>r positions within the<br>Only members with d<br>5-16 • • • • • • • • • • • • • • • • • • • | Links CC<br>n(s) in this Clu<br>e dub can be e<br>lub positions?<br>elect the<br>I ⊆ I E I E I ⊆ I<br>MemberType<br>Guest<br>Active                                                            | Club Position<br>ab. Members<br>adited from the<br>correct<br>HIII2K<br>Sec-Lvi<br>1<br>3                                                                                                    | Positions<br>ons<br>get added t<br>Listing I<br>Lead<br>Org Posit<br>2015-1<br>Club Prog                                                                                                    | Billing<br>o this list by<br>ust click on t<br>Reports: (Pc<br>ership History<br>ion Summary<br>I R   S   I  <br>6 Positions                                                                                                    | Sec<br>being<br>the PE<br>': <u>Clic</u><br>': <u>Clic</u><br>': <u>Clic</u><br>W                                                                                                    | arity<br>a m<br>NCIL<br><u>k Her</u><br><u>k Her</u>                  | P<br>embe<br>2 icc<br>must<br>e<br>e<br>e                                           | Data<br>r of the<br>n.<br>be disabl | Note:                                   | s there is    |
| Information Address This is a list of Club membro add link here). Member Listing Options: Show: OrgYear: 201 S9 members Edit Club Member Name - A - A Abeles, Cheridan Abeles, Eric Anam, James E.                                                                                                    | A I B<br>Click on<br>Perceil Edit                                                                                      | Links CC<br>n(s) in this Clu<br>e dub can be e<br>lub positions?<br>elect the<br>I C I E I E I C I<br>MemberType<br>Guest<br>Active<br>Active                                                  | Club Position<br>ab. Members<br>adited from the<br>correct<br>HIII2KI<br>Sec-Lvi<br>1<br>3<br>2                                                                                                    | Positions<br>get added t<br>Listing I<br>Lead<br>Positions<br>Positions<br>Pos | Billing<br>o this list by<br>ust click on t<br>Reports: (Po<br>ership History<br>ion Summary<br>ar<br>: I R   S   I  <br>6 Positions                                                                                                    | sec<br>being<br>he PE<br>p-Up bl<br>': <u>Clic</u><br>W  <br>w                                                                                                    | arity<br>a mu<br>NCIL<br><u>k Her</u><br>sident                       | P<br>embe<br>ℓ icc<br>must<br>re<br>e<br>e<br>e                                     | Data<br>r of the<br>n.<br>be disabl | Note:                                   | s there is    |
| Information Address This is a list of Club memb no add link here). Membe Listing Options: Show: Call OrgYear: 201 S9 members Edit Club Member Name A - A Abeles, Cheridan Abeles, Eric Abeles, Eric Abeles, Eric Areas, James E. Aver, Mark 1                                                                                                    | A   B<br>Click on<br>Pencil Edit<br>Con                                                                                | Links CC<br>(s) in this Clu<br>club can be e<br>club can be e<br>club can be e<br>lub positions?<br>elect the<br>licities of the<br>MemberType<br>Guest<br>Active<br>Active<br>Active          | Club Positie<br>ab. Members<br>edited from the<br>correct<br>HIII2IKI<br>Sec-Lvi<br>1<br>3<br>2<br>4                                                                                                    | Positions<br>get added t<br>Listing I<br>Lead<br>Positions<br>Positions<br>Pos | Billing<br>o this list by<br>ust click on t<br>Reports: (Po<br>ership History<br>ion Summary<br>CIBISITI<br>6 Positions                                                                                                    | Sec<br>beinç<br>he PE<br><b>p-Up bl</b><br>r: <u>Clic</u><br><u>w</u> I                                                                                                    | a m<br>NCIL<br>NCIL<br>k Her<br>k Her                                 | P<br>embe<br>2 icc<br>must<br>2<br>e<br>e<br>e<br>e<br>(CPC                         | Data<br>r of the<br>n.<br>be disabl | Note:                                   | there is      |
| Information Address This is a list of Club memb no add link here). Membe Listing Options: Show:  OrgYear: 201 S9 members Edit Club Member Name - A - A Abeles, Cheridan Abeles, Eric Ayer, Mark L.                                                                                                    | A I B<br>Click on<br>Pencil Edit                                                                                       | Links Co<br>(s) in this Clu<br>c club can be e<br>lub positions?<br>elect the<br>l ⊆ [ ⊑   ⊑   ⊆  <br>Member Type<br>Guest<br>Active<br>Active<br>Active                                       | Club Position<br>Department<br>Club Position<br>Department<br>Correct<br>HIII2IKI<br>Sec-Lvi<br>1<br>3<br>2<br>4                                                                                                    | Positions<br>get added t<br>is screen, ju<br>Listing I<br>Lead<br>Org Yea<br>MINIQIP<br>2015-10<br>Club Prog<br>Secretary                                                                                                    | Billing<br>o this list by<br>ust click on t<br>Reports: (Pa<br>ership History)<br>ion Summary<br>in Summary<br>in Summar | Sec<br>beinç<br>he PE<br><b>p-Up bl</b><br>r: <u>Clic</u><br><u>w</u> I                                                                                                    | a m<br>NCIL<br>ockers<br>k Her<br>k Her                               | P<br>embe<br>2 icc<br>must<br>2<br>e<br>e<br>e<br>(CPC                              | r of the<br>n.<br>be disabl         | Note:                                   | s<br>there is |
| Information Address This is a list of Club memb no add link here). Membe Listing Options: Show:  OrgYear: 201 S9 members Edit Club Member Name - A - A Abeles, Cheridan Abeles, Eric Abeles, Eric Address, Cheridan Abeles, Eric Address, Cheridan Abeles, Eric Abeles, Eric Address, Abeles, Cheridan Abeles, Eric Abeles, Eric Address, Abeles, Eric Address, Abeles, Eric Address, Abeles, Eric Address, Abeles, Eric Address, Abeles, Eric Abeles, Eric Address, Abeles, Eric Address, Abeles, Abeles, Eric Address, Abeles, Abeles, Eric Address, Abeles, Abeles, Abeles, Eric Address, Abeles, Abeles, | A I B<br>Click on<br>Pencil Edit<br>con                                                                                | Links Co<br>(s) in this Clu<br>c dub can be e<br>lub positions?<br>elect the<br>l ⊆ [ E   E   ⊆  <br>MemberType<br>Guest<br>Active<br>Active<br>Active                                         | Club Position<br>December 2<br>dited from the<br>correct<br>HIII2IKI<br>Sec-Lvi<br>1<br>3<br>2<br>4                                                                                                    | Positions<br>get added t<br>his screen, ju<br>Listing I<br>Lead<br>Org Yes<br>M   N   Q   P<br>2015-1<br>Club Prog<br>Secretary                                                                                                    | Billing<br>o this list by<br>ust click on t<br>Reports: (Pa<br>ership History<br>ion Summary<br>in Summary<br>in Summary | Sector<br>being<br>he PE<br>p-Up bl<br>r: Clic<br>W I<br>Cle Pre                                                                                                    | i a mi<br>NCIL<br><u>k Hei</u><br>sident                              | P<br>embe<br>ℓ icc<br>must<br>e<br>e<br>e<br>e                                      | r of the<br>n.<br>be disabl         | Note:                                   | there is      |
| Information Address This is a list of Club membro add link here). Member Listing Options: Show:  OrgYear: 201 S9 members Edit Club Member Name - A - A Abeles, Cheridan Abeles, Eric Abeles, Eric Abeles, Eric Abeles, Eric Abeles, Eric Abeles, Eric Abeles, Eric Abeles, Eric B - B - B - B - B - B - B - B - B - B -                                                                                                    | A I B<br>Click on<br>Pencil Edit<br>Con                                                                                | Links Co<br>n(s) in this Clu<br>e club can be e<br>lub positions?<br>elect the<br>ligitified<br>MemberType<br>Guest<br>Active<br>Active<br>Active<br>Active                                    | Club Position<br>club. Members<br>dited from the<br>correct<br>HIII2IKI<br>Sec-Lvi<br>1<br>3<br>2<br>4<br>1                                                                                                    | Positions<br>get added t<br>is screen, ju<br>Listing I<br>Lead<br>Org Posit<br>2015-1<br>Club Prog<br>Secretary                                                                                                    | Billing         o this list by<br>ust click on t         Reports: (pa<br>ership History)         ion Summary         I E I S I I I         6 Positions         gram Chair,Vir         y (S)                                                                                                    | section to be a constructed of the section of the section of the s | i a mi<br>NCIL<br>ockers<br>k Hei<br>k Hei                            | P<br>embe<br>2 icc<br>must<br>2<br>e<br>e                                           | r of th<br>n.<br>be disabl          | Note:                                   | there is      |
| Information Address This is a list of Club membro add link here). Member Listing Options: Show:  OrgYear: 201 S9 members Edit Club Member Name A - A - A Abeles, Cheridan Abeles, Eric Abeles, Eric Abeles, Eric Abeles, Eric Abeles, Eric Abeles, Eric Abeles, Eric B - B - B Bue, William F. B Burnett, Caroline H                                                                                                    | A   B<br>Click on<br>Pencil Edit<br>con                                                                                | Links CC<br>n(s) in this Clu<br>e club can be e<br>lub positions?<br>elect the<br>l <u>C I E I E I G I</u><br>Member Type<br>Guest<br>Active<br>Active<br>Active<br>Active<br>Active<br>Active | Club Position<br>ab. Members<br>dited from the<br>correct<br>HIII2IKI<br>Sec-LV<br>1<br>3<br>2<br>4<br>1<br>1                                                                                                    | Positions<br>get added t<br>his screen, ju<br>Listing I<br>Leadu<br>Org Posit<br>2015-1<br>Club Prog<br>Secretary                                                                                                    | Billing         o this list by<br>ust click on t         Reports: (particular (particular (par                                                                                                    | Sector                                                                                                    | arity<br>a m<br>NCIL<br><u>ockers</u><br><u>k Her</u><br><u>k Her</u> | P<br>embe<br>2 icc<br>must<br>e<br>e<br>e                                           | n of th<br>n.<br>be disabl          | Note:                                   | there is      |
| Information Address This is a list of Club membro add link here). Member Listing Options: Show:  OrgYear: 201 S9 members Edit Club Member Name A - A - Abeles, Cheridan Abeles, Eric Abeles, Eric Abeles | A   B<br>Click on<br>Pencil Edit<br>Con                                                                                | Links Cr<br>(s) in this Clu<br>e dub can be e<br>lub positions?<br>elect the<br>l ⊆   E   E   ⊆  <br>MemberType<br>Guest<br>Active<br>Active<br>Active<br>Active                               | Club Positie<br>ab. Members<br>dited from the<br>correct<br>HIIIIK<br>Sec-Lv<br>1<br>3<br>2<br>4<br>1<br>1<br>1                                                                                                    | Positions<br>get added t<br>his screen, ju<br>Listing I<br>Leadu<br>Org Posit<br>Org Posit<br>Org Posit<br>Org Posit<br>Club Prog<br>Secretary                                                                                                    | Billing         o this list by<br>ust click on t         Reports: (Pa<br>ership History<br>ion Summary<br>I E   S   I           6 Positions         gram Chair,Vi         y (S)                                                                                                    | Sector                                                                                                    | arity<br>a m<br>NCIL<br><u>ockers</u><br><u>k Her</u><br><u>k Her</u> | P<br>embe<br>2 icc<br>must i<br>c<br>e<br>e<br>e                                    | r of thinn.                         | Note:                                   | s there is    |

| Club Po                 | sition Admin                            |                                              |                                                                        |                                        |         |        |                        |
|-------------------------|-----------------------------------------|----------------------------------------------|------------------------------------------------------------------------|----------------------------------------|---------|--------|------------------------|
| Click [Edi<br>time peri | it] to change or a<br>od (in most situa | add new roles to the<br>ations this would be | se position(s) in the same time period (t<br>in a new OrgYear period). | /pically the OrgYear). Click [Add] to  | o add a | new po | osition in a different |
| Ayer, N                 | lark L.                                 |                                              | ID=76906307                                                            | Close                                  | Delete  | Edit   | Clone Last Add         |
| Active                  | Start Date                              | End Date                                     | Club Position Name                                                     | Leade                                  | r S-Lv  | Sort   | Use this to ADD        |
|                         | 07/01/2015                              | 06/30/2016                                   | Secretary                                                              | V                                      | 4       | 10     | in another             |
| ~                       | 07/01/2014                              | 06/30/2015                                   | Secretary<br>Secretary-Elect                                           | V                                      | 4       | 10     | 01/09/2015             |
|                         |                                         |                                              |                                                                        |                                        |         |        |                        |
|                         |                                         |                                              |                                                                        |                                        |         |        |                        |
| Acti                    | ve position Curi                        | rent member position i                       | n use                                                                  |                                        |         |        |                        |
| RoleKey                 | (Club Positions) -                      | RoleKeys link Club Po                        | sition to one or more Committees.                                      |                                        |         |        |                        |
| LP (Lead                | er Position) -                          | Check this if you wan                        | the position shown at the top of the club list                         | ing.                                   |         |        |                        |
| S-Lvi (Se               | ecurity Level) -                        | Security level for this                      | postion (e.g., 4 is club officer). You cannot g                        | rant a security level higher than your | own.    |        |                        |
| Sort (So                | rt Position)                            | Affects the leader pos                       | ition sorting sequence, lower numbers sort fi                          | rst.                                   |         |        |                        |

| Ayer, M | lark L.    |            | ID=76906307                  | Close  | Delete | Edit | Clone Last Add   |
|---------|------------|------------|------------------------------|--------|--------|------|------------------|
| Active  | Start Date | End Date   | Club Position Name           | Leader | S-Lvl  | Sort | Use this to EDIT |
|         | 07/01/2015 | 06/30/2016 | Secretary                    | V      | 4      | 10   | ADD additional   |
| ~       | 07/01/2014 | 06/30/2015 | Secretary<br>Secretary-Elect | ×      | 4      | 10   | 01/09/2015       |

| Cidb Adim                                        | 🕘 Club Edit - Mozilla Firefox                       |                                          |                                 |
|--------------------------------------------------|-----------------------------------------------------|------------------------------------------|---------------------------------|
| Club Position Administrat                        | Twww.directory-online.com/Rotary/Club2/Admin/Club8  | RoleSelect2.cfm?N=1&PositionIDs=5523     |                                 |
| @ www.directory-online.co<br>ClubID = 6059       | Club Role Select                                    | Cose Save                                |                                 |
| Edit Club Position                               | Check one or more roles from the list below for the | e SAME time perod:                       |                                 |
| Aver Mark I                                      | Attendance Secretary (AS) [4/12]                    | International Service Chair (INS) [2/70] | Creating Lindows                |
| Ayer, Mark L.                                    | Bulletin Editor (BE) [3/95]                         | Membership Advocate (MA) [5/0]           |                                 |
| You are about to Edit                            | Club Administration Chair (CAC) [3/30]              | President (P) [4/1]                      | lit the name. To                |
| change or add addition<br>from the pop-up that a | Club Communications Officer (CCO) [4/98]            | President-Elect (PE) [4/2]               | one or more roles               |
|                                                  | Club District Conference Coord (DC) [3/40]          | President-Nominee (PN) [4/3]             | -                               |
| Active Start Date                                | Club Executive Secretary (CES) [4/99]               | Rotaract Club Contact (RCS) [2/85]       | Updated                         |
| 07/01/2015                                       | Club Fundraising Chair                              | Secretary (S) [4/10]                     | Morris, R. Philip<br>12/30/2014 |
| ✔ 07/01/2014                                     | Club Membership Chair (M) [3/30]                    | Secretary-Elect (SE) [4/11]              | Morris, R. Philip               |
|                                                  | Club Polio Plus Chair (CPP) [1/29]                  | Sergeant-at-Arms (SAA) [4/97]            | 12/30/2014                      |
|                                                  | Club Program Chair (CPC) [4/80]                     | Training Officer (TO) [2/40]             |                                 |
|                                                  | Club Public Image Chair (PR) [3/30]                 | Treasurer (T) [4/12]                     |                                 |
| Active position 0                                | Club Rotary Foundation Chair (TRF) [3/30]           | Treasurer-Elect (TE) [4/13]              |                                 |
| RoleKey (Club Positions                          | Club Service Chair (CSC) [3/30]                     | Vice President (VP) [4/5]                |                                 |
| LP (Leader Position)                             | Club Youth Services Chair (NGC) [3/30]              | Vocational Service Chair (VOS) [2/70]    |                                 |
| S-Lvl (Security Level)                           | Family of Rotary Chair (FR) [3/40]                  | Webmaster (WM) [3/95]                    |                                 |
| 🖉 Cain, Elw                                      | Immediate Past President (IPP) [4/4]                | ZUNASSIGNED                              |                                 |
| 🖉 Carda, Ra                                      | Interact Club Contact (INT) [2/85]                  |                                          |                                 |
| 🖉 Collins, Ja                                    | 3                                                   |                                          |                                 |
| 🖉 Costa, Ed                                      |                                                     |                                          |                                 |

# \*Did I do it right?\*

# Visit http://www.rotary7690.org/databasesupdate.shtml

5

## Calendar

6

| DAC dib<br>Deter and Contraster<br>Home My CLUB My DATA Committees PMail ALL PMail Cal | MAIN DUES Reports Club PAGES Files ATIND AREA R2R Help                                                                                                    |
|----------------------------------------------------------------------------------------|----------------------------------------------------------------------------------------------------|
| View DISTRICT Calendar Goto RegisterME ADD to CLUB Calendar Event Question             | s View CLUB Calendar Clone Event                                                                                                    |
|                                                                                        | Calendar of Events<br>Rotary District 7690 District Calendar                                                                                                    |
|                                                                                        | Event Calendar Parameters:<br>Calendar: [ @ List @ Block ] Search Events: Search Now To Word To Excel Printer Format<br>Include Events: Ø District Event Ø District Reminder<br>(All ON   OFF) Ø Club Event Ø Club FundRaiser Ø Multi-District Event |
| DAC db<br>Betr and Gholdadae<br>Home My CLUB My DATA Committees PMail ALL PMail Cal    | ndar DUES Reports Club PAGES Files ATTIND AREA R2R Help                                                                                                    |
| FIND a Member MAP to CLUBs List ALL Clubs Submit Attendance Where CLUB                 | Meer Ciub CALENDAR Jub BULLETINS Stories ezBulietin RI COMPare NewMember FORM Secretary DOC RI TranLog Poli Venty Setup                                                                                                    |
|                                                                                        | Calendar or Fugats<br>Rotary District 7690 - Calendar for Furnitureland                                                                                                    |
|                                                                                        |                                                                                                    |
|                                                                                        | Calendary [ @ List @ Block ] Search Events: Search Now To Word To Excel Printer Format                                                                                                    |

| Event Type                  | District Calendar | Club Calendar |                                                                                                    |
|-----------------------------|-------------------|---------------|----------------------------------------------------------------------------------------------------|
| District Event              | Yes               | Yes           |                                                                                                    |
| District Reminder           | Yes               | Yes           |                                                                                                    |
| District GOV Official Visit | Yes               | Yes           |                                                                                                    |
| Club Meeting                | Νο                | Yes           | Use 'Club Meeting' for those events<br>restricted to club members, or of local<br>interest only.                                                                        |
| Club Event                  | Yes               | Yes           |                                                                                                    |
| Club Fund Raiser            | Yes               | Yes           | PROBABLY a club fund raiser such as<br>"Weekly Bingo" at a local recreation center<br>should be considered a 'Club Meeting' and<br>not a 'Club Event' or 'Fund Raiser.' |
| Multi-District Event        | Yes               | No            |                                                                                                    |

# A new event registration procedure for DaCdb:

We will be phasing in a new event registration procedure over the next few months. Look for it to start with the District 7690 Installation of District Officers event.

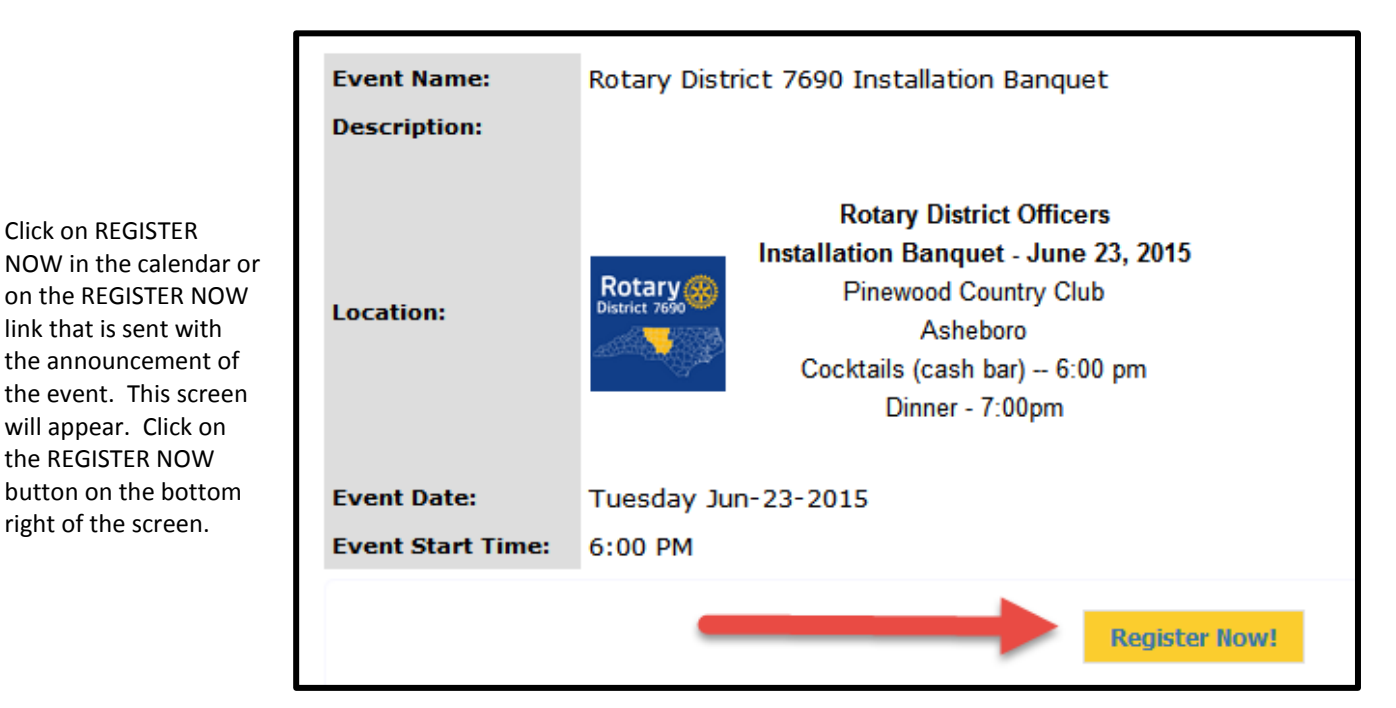

| STEP 1 – Your             | Rotary     |
|---------------------------|------------|
| Information               | Tuesday    |
| We're using Walter        |            |
| Abele as an illustration. | Step 1 -   |
| If he wanted to add       | You are ma |
| another person            |            |
| (spouse, guest) he        | '          |
| would click ADD           | Regist     |
| ANOTHER PERSON.           | Please e   |

If not, he would click CONTINUE. Our example will show adding an additional person.

7

| Rotary District 7<br>Tuesday Jun 23, 201 | 7690 Installation E      | Banquet                           |                    |          |
|------------------------------------------|--------------------------|-----------------------------------|--------------------|----------|
| Step 1 - Your Infor                      | mation                   |                                   |                    |          |
| You are making a registration            | on for <b>yourself</b> . |                                   |                    |          |
| Use Add Another Person                   | button below to include  | your spouse/partner, guest or and | other Rotarian.    |          |
| Registration Inform                      | nation For: Walter Abel  | e                                 |                    |          |
| Please enter/update:                     |                          | _                                 |                    |          |
| * First Name:                            | Walter                   | Login to change first name        |                    |          |
| * Last Name:                             | Abele                    | Login to change last name         |                    |          |
|                                          |                          |                                   |                    |          |
|                                          |                          |                                   |                    |          |
|                                          |                          |                                   | Add Another Person | Continue |
|                                          |                          |                                   |                    |          |
|                                          |                          |                                   |                    |          |

|                         | Rotary District 7690 Installation Banquet                                                      |
|-------------------------|------------------------------------------------------------------------------------------------|
|                         | Tuesday Jun 23, 2015 (ID=77252681)                                                             |
|                         |                                                                                                |
|                         | Step 1 - Your Information                                                                      |
| Desister Another        | You are making a registration for <b>yourself</b> .                                            |
| Register Another        | Use Menterberge butten below to include your speuse/partner, quest or another Deterion         |
| This non-up scroon will | 's second resource button below to include your spouse/partier, guest or another Rotanan.      |
| This pop-up screen will | Registration Information For: Walter Abele                                                     |
| appear. Waiter Call     | Please enter/update:                                                                           |
| aud another Rotanan, a  | * First Name: Walter Login to change first name                                                |
| a guest.                | * Last Name: Abele Login to change last name                                                   |
|                         |                                                                                                |
| He would repeat this    | Register Another Person X                                                                      |
| process for each        | Person Continue                                                                                |
| person he wants to      | Is the person being registered a:                                                              |
| ,<br>register.          | Another Rotarian     Spouse or Partner                                                         |
|                         | Other Guest (e.g. friends, children)                                                           |
|                         |                                                                                                |
|                         | Cancel Select                                                                                  |
|                         |                                                                                                |
|                         |                                                                                                |
|                         |                                                                                                |
|                         |                                                                                                |
|                         |                                                                                                |
|                         | Rotary District 7690 Installation Banquet                                                      |
|                         | Tuesday Jun 23, 2015 (ID=77252681)                                                             |
|                         |                                                                                                |
|                         | Step 1 - Your Information                                                                      |
|                         | You are making a registration for 2 people.                                                    |
|                         | Use Add Another Person, button below to include your spouse/partner, quest or another Rotarian |
|                         |                                                                                                |
|                         | Registration Information For: Walter Abele                                                     |
| We have shown the       | Please enter/update:                                                                           |
| screen after he added   | * First Name: Walter Login to change first name                                                |
| his spouse.             | * Last Name: Abele Login to change last name                                                   |
|                         | Desidentias Teferretias Ferr Cost Abels (Consume (Destante))                                   |
|                         | Registration Information For: Sue Abele (Spouse/Partner)                                       |
|                         |                                                                                                |
|                         | Please enter/update:                                                                           |
|                         | Please enter/update:      First Name: Sue                                                      |
|                         | Please enter/update:<br>First Name: Sue     Last Name: Abele                                   |
|                         | Please enter/update:          * First Name:       Sue         * Last Name:       Abele         |
|                         | Please enter/update:      First Name: Sue      Last Name: Abele                                |
|                         | Please enter/update:   First Name: Sue  Last Name: Abele  Add Another Person Continue          |

Help? Contact <u>PhilMorris@Rotary7690.org</u> or 336-887-7435 Karen and I will be happy to arrange 1 on 1 DaCdb instruction at a computer near you.

8

### STEP 2—Make Selections

In this particular event there are no selections to be made, but this is where he would make selections for each person (such as food choices, outside event selections for District Conference, etc.)

Proceed to Confirmation.

### Step 3— Verify and Confirm This screen will appear, verifying the selection(s) he has made.

### Step 4 – Payment

This screen will appear asking him to choose his method of payment. In this case the only choice is by check, although credit cards would appear as an option if the District were accepting them.

9

| Step 2 - Make Selections                                                                                                    |                                                                                                    |                                                                                                    |                                                                                                    |                                                                                                    |                                                                                                    |
|----------------------------------------------------------------------------------------------------|----------------------------------------------------------------------------------------------------|----------------------------------------------------------------------------------------------------|----------------------------------------------------------------------------------------------------|----------------------------------------------------------------------------------------------------|----------------------------------------------------------------------------------------------------|
| You are making a registration for 2 neonle                                                                                                    |                                                                                                    |                                                                                                    |                                                                                                    |                                                                                                    |                                                                                                    |
| There are 2 sections below one for each person registering. Please                                                                                                    | se be sure to c                                                                                                    | omplete all 2 secti                                                                                                    | ons.                                                                                                    |                                                                                                    |                                                                                                    |
| Registration for: Walter Abele (Walter)                                                                                                    |                                                                                                    |                                                                                                    |                                                                                                    |                                                                                                    |                                                                                                    |
| Questions V                                                                                                    | Walter's Sele                                                                                                    | ctions                                                                                                    |                                                                                                    |                                                                                                    |                                                                                                    |
| I will be attending the District 7690 Installation<br>Banquet on June 23.                                                                                                    | Qty Cost<br>1 40.0                                                                                                    | Totel<br>00 40.00                                                                                                    |                                                                                                    |                                                                                                    |                                                                                                    |
| Registration for: Sue Abele (Sue)                                                                                                    |                                                                                                    |                                                                                                    |                                                                                                    |                                                                                                    |                                                                                                    |
| Questions S                                                                                                    | Sue's Selectio                                                                                                    | ins                                                                                                    |                                                                                                    |                                                                                                    |                                                                                                    |
| I will be attending the District 7690 Installation<br>Banquet on June 23.                                                                                                    | Qty Cost<br>1 40.0                                                                                                    | Totel<br>00 40.00                                                                                                    |                                                                                                    |                                                                                                    |                                                                                                    |
|                                                                                                    | T-t-1 Event                                                                                                    |                                                                                                    |                                                                                                    |                                                                                                    |                                                                                                    |
|                                                                                                    | Total Evenu                                                                                                    | Fee(s) for all 2 regr                                                                                                    | strations:                                                                                                    | 1                                                                                                    | 30.00                                                                                                    |
| Proceed to Conf                                                                                                    | firmation                                                                                                    |                                                                                                    |                                                                                                    |                                                                                                    |                                                                                                    |
|                                                                                                    |                                                                                                    |                                                                                                    |                                                                                                    |                                                                                                    |                                                                                                    |
|                                                                                                    | _                                                                                                    |                                                                                                    | _                                                                                                    |                                                                                                    |                                                                                                    |
|                                                                                                    |                                                                                                    |                                                                                                    |                                                                                                    |                                                                                                    |                                                                                                    |
| tep 3 - Verify and Confirm<br>u are making a registration for 2 <b>people</b> . Please be sure to review and ve<br>enistration For: Walter Ahele                                                                                                    | erify all sections                                                                                                    | below before confir                                                                                                    | ming your re                                                                                                    | agistration.                                                                                                    |                                                                                                    |
| tep 3 - Verify and Confirm<br>u are making a registration for 2 people. Please be sure to review and vei<br>egistration For: Walter Abele<br>Question                                                                                                    | erify all sections                                                                                                    | below before confir                                                                                                    | ming your re<br>Qty                                                                                                    | egistration.                                                                                                    | Total                                                                                                    |
| tep 3 - Verify and Confirm<br>w are making a registration for <b>2 people</b> . Please be sure to review and vei-<br>egistration For: Walter Abele<br>Question<br>I will be attending the District 7690 Installation Banque                                                                                                    | erify all sections                                                                                                    | below before confir<br>Selection                                                                                                    | ming your re<br>Qty                                                                                                    | egistration.<br>Cost                                                                                                    | Total                                                                                                    |
| tep 3 - Verify and Confirm<br>w are making a registration for <b>2 people</b> . Please be sure to review and ver-<br>egistration For: Walter Abele<br>Question<br>I will be attending the District 7690 Installation Banque<br>June 23.                                                                                                    | erify all sections<br>let on                                                                                                    | below before confir<br>Selection                                                                                                    | ming your re<br>Qty                                                                                                    | egistration.<br>Cost<br>\$40.00                                                                                                    | <b>Total</b><br>\$40.0                                                                                                    |
| tep 3 - Verify and Confirm<br>w are making a registration for <b>2 people</b> . Please be sure to review and ver-<br>egistration For: Walter Abele<br>Question<br>I will be attending the District 7690 Installation Banque<br>June 23.                                                                                                    | erify all sections<br>let on                                                                                                    | below before confr<br>Selection                                                                                                    | ming your re<br>Qty<br>1<br>Walter Ab                                                                                                    | egistration.<br>Cost<br>\$40.00                                                                                                    | <b>Total</b><br>\$40.0                                                                                                    |
| tep 3 - Verify and Confirm<br>w are making a registration for <b>2 people</b> . Please be sure to review and ve<br>egistration For: Walter Abele<br>Question<br>I will be attending the District 7690 Installation Banque<br>June 23.                                                                                                    | erfy al sections                                                                                                    | below before confir<br>Selection                                                                                                    | Qty<br>1<br>Walter Ab                                                                                                    | egistration.<br>Cost<br>\$40.00<br>ele Total:                                                                                                    | <b>Total</b><br>\$40.0<br>\$40.0                                                                                            |
| tep 3 - Verify and Confirm<br>u are making a registration for <b>2 people</b> . Please be sure to review and ve<br>egistration For: Walter Abele<br>Question<br>I will be attending the District 7690 Installation Banque<br>June 23.<br>egistration For: Sue Abele                                                                                                    | erfy al sections                                                                                                    | below before confir<br>Selection                                                                                                    | Qty<br>1<br>Walter Ab                                                                                                    | egistration.<br>Cost<br>\$40.00<br>ele Total:                                                                                                    | <b>Total</b><br>\$40.0<br>\$40.0                                                                                            |
| tep 3 - Verify and Confirm u are making a registration for 2 people. Please be sure to review and ve egistration For: Walter Abele Question I will be attending the District 7690 Installation Banque June 23. egistration For: Sue Abele Question                                                                                                    | erfy al sections                                                                                                    | below before confir<br>Selection                                                                                                    | Qty<br>Qty<br>1<br>Walter Ab                                                                                                    | egistration.<br>Cost<br>\$40.00<br>ele Total:<br>Cost                                                                                                    | Total<br>\$40.0<br>\$40.0                                                                                                   |
| tep 3 - Verify and Confirm<br>w are making a registration for <b>2 people</b> . Please be sure to review and ve<br>egistration For: Walter Abele<br>Question<br>1 will be attending the District 7690 Installation Banque<br>June 23.<br>egistration For: Sue Abele<br>Question<br>1 will be attending the District 7690 Installation Banque<br>June 23.                                                                                                    | erfy al sections                                                                                                    | below before confr<br>Selection                                                                                                    | Ming your re<br>Qty<br>1<br>Walter Ab<br>Qty<br>1                                                                                                    | egistration.<br>Cost<br>\$40.00<br>ele Total:<br>Cost<br>\$40.00                                                                                                    | Total<br>\$40.0<br>\$40.0<br>Total<br>\$40.0                                                                                |
| tep 3 - Verify and Confirm<br>w are making a registration for 2 people. Please be sure to review and ve<br>egistration For: Walter Abele<br>Question<br>1 will be attending the District 7690 Installation Banque<br>gistration For: Sue Abele<br>Question<br>1 will be attending the District 7690 Installation Banque<br>June 23.                                                                                                    | erfy al sections                                                                                                    | below before confr<br>Selection                                                                                                    | Very Control of the second second sec | egistration.<br>Cost<br>\$40.00<br>elee Total:<br>\$40.00<br>ele Total:                                                                                                    | Total<br>\$40.0<br>\$40.0<br>\$40.0<br>\$40.0                                                                               |
| tep 3 - Verify and Confirm  u are making a registration for 2 people. Please be sure to review and ve egistration For: Walter Abele  Question  I will be attending the District 7690 Installation Banque gistration For: Sue Abele  Question  I will be attending the District 7690 Installation Banque June 23.                                                                                                    | erfy al sections                                                                                                    | Selection                                                                                                    | Qty<br>1<br>Walter Ab<br>Qty<br>1<br>Sue Ab<br>or all 2 Reg                                                                                                    | egistration.<br>Cost<br>\$40.00<br>ele Total:<br>\$40.00<br>ele Total:<br>istrations:                                                                                      | Total<br>\$40.0<br>\$40.0<br>\$40.0<br>\$40.0<br>\$40.0<br>\$40.0                                                           |
| tep 3 - Verify and Confirm  u are making a registration for 2 people. Please be sure to review and ve egistration For: Walter Abele Question I will be attending the District 7690 Installation Banque gistration For: Sue Abele Question I will be attending the District 7690 Installation Banque June 23.                                                                                                    | erfy al sections                                                                                                    | Selection Selection Selection                                                                                                    | Qty       1       Qty       1       Qty       1       Qty       1                                                                                                    | egistration.<br>Cost<br>\$40.00<br>ele Total:<br>\$40.00<br>ele Total:<br>istrations:                                                                                      | Total<br>\$40.0<br>\$40.0<br>\$40.0<br>\$40.0<br>\$40.0<br>\$40.0<br>\$40.0                                                 |
| tep 3 - Verify and Confirm  u are making a registration for 2 people. Please be sure to review and ve egistration For: Walter Abele  Question  I will be attending the District 7690 Installation Banque gistration For: Sue Abele  Question  I will be attending the District 7690 Installation Banque June 23.  Confirm Selections and P                                                                                                    | erfy al sections iet on iet on Proceed to Pa                                                                                                    | Selection Selection Selection Total Event Fees for yment                                                                                                    | Qty       1       Qty       1       Qty       1       Sue Ab       Sue Ab                                                                                                    | egistration.<br>Cost<br>\$40.00<br>ele Total:<br>Cost<br>\$40.00<br>ele Total:<br>istrations:                                                                              | Total<br>\$40.0<br>\$40.0<br>Total<br>\$40.0<br>\$40.0<br>\$40.0                                                            |
| tep 3 - Verify and Confirm  u are making a registration for 2 people. Please be sure to review and ve egistration For: Walter Abele  Question  I will be attending the District 7690 Installation Banque gistration For: Sue Abele  Question  I will be attending the District 7690 Installation Banque June 23.  Confirm Selections and P                                                                                                    | erfy al sections iet on iet on Proceed to Pa                                                                                                    | Selection Selection Selection Total Event Fees for yment                                                                                                    | Qty<br>1<br>Walter Ab<br>Qty<br>1<br>1<br>Sue Ab                                                                                                    | egistration.<br>Cost<br>\$40.00<br>ele Total:<br>\$40.00<br>ele Total:<br>istrations:                                                                                      | Total<br>\$40.0<br>\$40.0<br>Total<br>\$40.0<br>\$40.0<br>\$40.0                                                            |
| tep 3 - Verify and Confirm  u are making a registration for 2 people. Please be sure to review and ve egistration For: Walter Abele  Question  I will be attending the District 7690 Installation Banque gistration For: Sue Abele  Question  I will be attending the District 7690 Installation Banque June 23.  Confirm Selections and P  confirm Selections and P                                                                                                    | erfy al sections iet on iet on Proceed to Pa                                                                                                    | Selection Selection Selection Total Event Fees for yment                                                                                                    | Qty       1       Qty       1         Qty         1         Sue Ab         Sue All 2 Reg                                                                                                    | cost<br>\$40.00<br>ele Total:<br>\$40.00<br>ele Total:<br>\$40.00<br>ele Total:<br>istrations:                                                                             | Total           \$40.0           \$40.0           Total           \$40.0           \$40.0           \$40.0           \$40.0 |
| tep 3 - Verify and Confirm  u are making a registration for 2 people. Please be sure to review and ve egistration For: Walter Abele  Question  I will be attending the District 7690 Installation Banque gistration For: Sue Abele  Question  I will be attending the District 7690 Installation Banque June 23.  Egistration For: Sue Abele  Question  I will be attending the District 7690 Installation Banque June 23.  Egistration For: Sue Abele  Question  I will be attending the District 7690 Installation Banque June 24.  I will be attending the District 7690 Installation Banque June 24.  I will be attending the District 7690 Installation Banque June 24.  I will be attending the District 7690 Installation Banque June 24.  I will be attending the District 7690 Installation Banque June 24.  I will be attending the District 7690 Installation Banque June 24.  I will be attending the District 7690 Installation Banque June 24.  I will be attending the District 7690 Installation Banque June 24.  I will be attending the District 7690 Installation Banque June 24.  I will be attending the District 7690 Installation Banque June 24.  I will be attending the District 7690 Installation Banque June 24.  I will be attending the District 7690 Installation Banque I will be attending the District 7690 Installation Banque I will be attending the District 7690 Installation Banque I will be attending the District 7690 Installation Banque I will be attending the District 7690 Installation Banque I will be attending the District 7690 Installation Banque I will be attending the District 7690 Installation Banque I will be attending the District 7690 Installation Banque I will be attending the District 7690 Installation Banque I will be attending the District 7690 Installation Banque I will be attending the District 7690 Installation Banque I will be attending the District 7690 Installation Banque I will be attending the District 7690 Installation Banque I will be attending the District 7690 Installation Banque I will be attending the District 769 | erfy al sections iet on iet on Proceed to Pa                                                                                                    | Selection Selection Selection Total Event Fees for yment                                                                                                    | Qty     1       1     1       Qty     1       Sue Ab     3                                                                                                    | cost<br>\$40.00<br>ele Total:<br>\$40.00<br>ele Total:<br>\$40.00<br>ele Total:                                                                                            | Total<br>\$40.0<br>\$40.0<br>\$40.0<br>\$40.0<br>\$40.0<br>\$40.0                                                           |
| tep 3 - Verify and Confirm  u are making a registration for 2 people. Please be sure to review and ve egistration For: Walter Abele  Question  I will be attending the District 7690 Installation Banque gistration For: Sue Abele  Question  I will be attending the District 7690 Installation Banque June 23.  Event fee Summary:  Event fee Summary:                                                                                                    | erfy al sections let on let on | Selection Selection Selection Total Event Fees for wment                                                                                                    | Qty     1       Qty     1       Qty     1       Qty     1       Sue Ab     5                                                                                                    | egistration.<br>Cost<br>\$40.00<br>ele Total:<br>\$40.00<br>ele Total:<br>istrations:                                                                                      | Total<br>\$40.0<br>\$40.0<br>\$40.0<br>\$40.0<br>\$40.0                                                                     |
| tep 3 - Verify and Confirm user making a registration for 2 people. Please be sure to review and ve egistration For: Walter Abele Question I will be attending the District 7690 Installation Banque June 23. Use attending the District 7690 Installation Banque Question I will be attending the District 7690 Installation Banque June 23. Event for the District 7690 Installation Banque Lune 24. Confirm Selections and P Event for Summary: Description Confirm Selections                                                                                                    | erfy al sections let on let on                                                                                                    | Selection Selection Selection Total Event Fees for wment                                                                                                    | Qty     1       Qty     1       Qty     1       Qty     1       Qty     1       Qty     1       Qty     1                                                                                                    | egistration.<br>Cost<br>\$40.00<br>ele Total:<br>\$40.00<br>ele Total:<br>istrations:<br>ount                                                                              | Total<br>\$40.0<br>\$40.0<br>\$40.0<br>\$40.0<br>\$40.0                                                                     |
| tep 3 - Verify and Confirm  u are making a registration for 2 people. Please be sure to review and ve egistration For: Walter Abele  Question  I will be attending the District 7690 Installation Banque gistration For: Sue Abele  Question  I will be attending the District 7690 Installation Banque June 23.  Event for the District 7690 Installation Banque Lune 23.  Event Fee Summary:  Description  Abele, Water Abele, Sue                                                                                                    | erfy al sections let on let on                                                                                                    | Selection Selection Selection Total Event Fees for syment                                                                                                    | Valter Ab<br>Valter Ab<br>Valter Ab<br>Sue Ab                                                                                                    | egistration.<br>Cost<br>\$40.00<br>ele Total:<br>\$40.00<br>ele Total:<br>istrations:<br>ount<br>\$<br>\$                                                                  | Total<br>\$40.0<br>Total<br>\$40.0<br>\$40.0                                                                                |
| tep 3 - Verify and Confirm  u are making a registration for 2 people. Please be sure to review and ve egistration For: Walter Abele  Question  I will be attending the District 7690 Installation Banque gistration For: Sue Abele  Question  I will be attending the District 7690 Installation Banque June 23.  Event for the District 7690 Installation Banque Lune 23.  Event Fee Summary:  Description Abele, Water Abele, Sue                                                                                                    | erfy al sections iet on iet on Proceed to Pa Total FA Amount Air                                                                                                    | Selection Selection Selection Total Event Fees for wment rent Fees:                                                                                                    | Valter Ab<br>Valter Ab<br>Sue Ab                                                                                                    | egistration.<br>Cost<br>\$40.00<br>ele Total:<br>\$40.00<br>ele Total:<br>istrations:<br>ount<br>\$<br>\$                                                                  | Total<br>\$40.0<br>\$40.0<br>\$40.0<br>\$40.0<br>\$40.0<br>\$80.0                                                           |
| tep 3 - Verify and Confirm  w are making a registration for 2 people. Please be sure to review and ve egistration For: Walter Abele  Question  I will be attending the District 7690 Installation Banque gistration For: Sue Abele  Question  I will be attending the District 7690 Installation Banque June 23.  Event For: Sue Abele  Confirm Selections and P  pays 4 - Payment  Event Fee Summary:  Description Abele, Water Abele, Sue                                                                                                    | erfy al sections iet on iet on Proceed to Pa Total Ex Amount AM Am                                                                                                    | Selection Selection Selection Selection Selection Total Event Fees for wment rent Fees: eady Paid: outh Due:                                                                                                    | Very Very Very Very Very Very Very Very                                                                                                    | egistration.<br>Cost<br>\$40.00<br>ele Total:<br>Cost<br>\$40.00<br>ele Total:<br>istrations:<br>ount<br>\$<br>\$<br>\$<br>\$                                              | Total<br>\$40.0<br>\$40.0<br>\$40.0<br>\$40.0<br>\$80.0<br>\$0.00<br>\$0.00<br>\$0.00                                       |
| tep 3 - Verify and Confirm  u are making a registration for 2 people. Please be sure to review and ve egistration For: Walter Abele  Question  I will be attending the District 7690 Installation Banque June 23.  egistration For: Sue Abele  Question I will be attending the District 7690 Installation Banque June 23.  Event For: Sue Abele  Event Free Summary:  Description Abele, Water Abele, Sue Pavment Options:                                                                                                    | erfy al sections iet on iet on Proceed to Pa Total Ex Amount Am                                                                                                    | Selection Selection Selection Selection Selection Total Event Fees for wment rent Fees: eady Paid: ount Due:                                                                                                    | Valter Ab<br>Valter Ab<br>Valter Ab<br>Sue Ab                                                                                                    | egistration.<br>Cost<br>\$40.00<br>ele Total:<br>Cost<br>\$40.00<br>ele Total:<br>istrations:<br>ount<br>\$<br>\$<br>\$<br>\$                                              | Total<br>\$40.0<br>\$40.0<br>\$40.0<br>\$40.0<br>\$80.0<br>\$0.00<br>\$0.00<br>\$0.00                                       |
| tep 3 - Verify and Confirm  w are making a registration for 2 people. Please be sure to review and ve egistration For: Walter Abele  Question  I will be attending the District 7690 Installation Banque June 23.  egistration For: Sue Abele  Question I will be attending the District 7690 Installation Banque June 23.  Event For: Sue Abele  Event Free Summary:  Description Abele, Water Abele, Sue Payment Options:  Payment Options:                                                                                                    | erfy al sections iet on iet on Proceed to Pa Total Ex Amount Am                                                                                                    | Selection Selection Selection Selection Total Event Fees for wment rent Fees: eady Pad: ount Due:                                                                                                    | Valter Ab<br>Valter Ab<br>Sue Ab<br>Tr all 2 Reg                                                                                                    | egistration.<br>Cost<br>\$40.00<br>ele Total:<br>Cost<br>\$40.00<br>ele Total:<br>istrations:<br>ount<br>\$<br>\$<br>\$<br>\$<br>\$                                        | Total<br>\$40.0<br>\$40.0<br>\$40.0<br>\$40.0<br>\$80.0<br>\$0.00<br>\$0.00<br>\$0.00                                       |
| tep 3 - Verify and Confirm  w are making a registration for 2 people. Please be sure to review and ve egistration For: Walter Abele  Question  I will be attending the District 7690 Installation Banque June 23.  egistration For: Sue Abele  Question  I will be attending the District 7690 Installation Banque June 23.  egistration For: Sue Abele  Question  I will be attending the District 7690 Installation Banque June 23.  egistration For: Sue Abele  Question  I will be attending the District 7690 Installation Banque June 23.  egistration For: Sue Abele  puestion  I will be attending the District 7690 Installation Banque June 23.  egistration For: Sue Abele  puestion  Payment  Payment  Payment Options: Pay By Check:                                                                                                    | erfy al sections iet on iet on Proceed to Pa Total Ex Amount Am Am                                                                                                    | Selection Selection Selection Selection Selection Total Event Fees for wment ent Fees eady Pad bount Due:                                                                                                    | Valter Abder Abder | egistration.<br>Cost<br>\$40.00<br>ele Total:<br>\$40.00<br>ele Total:<br>istrations:<br>ount<br>\$<br>\$<br>\$<br>\$<br>\$<br>\$<br>\$<br>\$                              | Total<br>\$40.0<br>\$40.0<br>\$40.0<br>\$40.0<br>\$40.0<br>\$80.0<br>\$80.0<br>0<br>0.00<br>0.00<br>0.00                    |
| tep 3 - Verify and Confirm  w are making a registration for 2 people. Please be sure to review and ve egistration For: Walter Abele  Question  I will be attending the District 7690 Installation Banque June 23.  egistration For: Sue Abele  Question  I will be attending the District 7690 Installation Banque June 23.  egistration For: Sue Abele  Question  I will be attending the District 7690 Installation Banque June 23.  egistration For: Sue Abele  Question  I will be attending the District 7690 Installation Banque June 23.  egistration For: Sue Abele  puestion  I will be attending the District 7690 Installation Banque June 23.  egistration For: Sue Abele  puestion  I will be attending the District 7690 Installation Banque June 23.  puestion  Payment  Payment  Payment  Payment Payment Options:  Pay By Check:  • Submit your check payment according to the cite • Citch the Pay Verbeck button on the right. • Confirm Selection on the right. • Submit your check payment according to the cite • Citch the Pay Verbeck button on the right. • Confirm Selection on the right. • Submit your check payment according to the cite • Cite Pay By Checks: • Submit your check payment according to the cite. • Confirm Selection on the right. • Confirm Selection on the right. • Confirm Selection on the rig | erfy al sections iet on iet on Proceed to Pa Total Ex Amount Altr Amount Altr Amount Altr                                                                                                    | Selection Selection Select | Qty     1       Qty     1       Walter Abs       Sue Abs       Sue Abs       Aminimized                                                                                                    | egstration.<br>Cost<br>\$40.00<br>ele Total:<br>\$40.00<br>ele Total:<br>istrations:<br>ount<br>\$<br>\$<br>\$<br>\$<br>\$<br>\$<br>\$<br>\$<br>\$<br>\$<br>\$<br>\$<br>\$ | Total<br>\$40.0<br>\$40.0<br>\$40.0<br>\$40.0<br>\$40.0<br>\$80.0<br>\$0.00<br>\$0.00<br>0.00                               |

Help? Contact PhilMorris@Rotary7690.org or 336-887-7435 Karen and I will be happy to arrange 1 on 1 DaCdb instruction at a computer near you.

Check Types Accepted:

✓ Personal Check ✓ Club Check

This pop-up screen will appear when PAY BY CHECK is selected. From the drop down, he would select the type of check he'll be sending (personal, club or company in this case) before he can proceed to the next screen.

This is a confirmation of his registration which he can print for his records or e-mail to his club treasurer if appropriate.

10

|                                                             | - Payment                                                                                                    |                                                                                                    |                                                                                                    |                                                                                                  |                                                                          |                                                                                         |                                                                                                    |
|-------------------------------------------------------------|----------------------------------------------------------------------------------------------------|----------------------------------------------------------------------------------------------------|----------------------------------------------------------------------------------------------------|--------------------------------------------------------------------------------------------------|--------------------------------------------------------------------------|-----------------------------------------------------------------------------------------|----------------------------------------------------------------------------------------------------|
|                                                             | Frank Frank                                                                                                    |                                                                                                    |                                                                                                    |                                                                                                  |                                                                          |                                                                                         |                                                                                                    |
|                                                             | Event Fee Summary:                                                                                                    |                                                                                                    |                                                                                                    |                                                                                                  |                                                                          |                                                                                         |                                                                                                    |
|                                                             | Abele, Walter                                                                                                    |                                                                                                    |                                                                                                    |                                                                                                  |                                                                          | Amount                                                                                  | \$40.00                                                                                                    |
|                                                             | Abele, Sue                                                                                                    |                                                                                                    | Tot                                                                                                    | DI Event Foos                                                                                    |                                                                          |                                                                                         | \$40.00                                                                                                    |
|                                                             |                                                                                                    |                                                                                                    | Amoun                                                                                                    | t Already Paid:                                                                                  |                                                                          |                                                                                         | \$0.00                                                                                                    |
|                                                             |                                                                                                    | Pay By Check                                                                                                    |                                                                                                    |                                                                                                  | ×                                                                        |                                                                                         | \$80.00                                                                                                    |
|                                                             | Payment Options:                                                                                                    | Enter your check info                                                                                                    | ormation below:                                                                                                    |                                                                                                  |                                                                          |                                                                                         |                                                                                                    |
|                                                             | Pour Bu Chooku                                                                                                    | * Amount Due:                                                                                                    | 80.00                                                                                                    |                                                                                                  |                                                                          |                                                                                         |                                                                                                    |
|                                                             | Pay by Check.                                                                                                    | Check No:                                                                                                    | (optional - if kn                                                                                                    | iown)                                                                                            |                                                                          |                                                                                         |                                                                                                    |
|                                                             | Click the Pa                                                                                                    | * Check Type:                                                                                                    | Select the type of check you a                                                                                                    | are using to pay.                                                                                |                                                                          | ay By Chec                                                                              | k                                                                                                    |
|                                                             | Check Types                                                                                                    | Notes/Commenter                                                                                                    | {Select Check Type}<br>Enter payment note to modera                                                                                                    | ator(s) below (if anv):                                                                          |                                                                          |                                                                                         |                                                                                                    |
|                                                             | V Personal Che                                                                                                    | Max 255 chars                                                                                                    |                                                                                                    |                                                                                                  |                                                                          |                                                                                         |                                                                                                    |
|                                                             |                                                                                                    |                                                                                                    |                                                                                                    |                                                                                                  |                                                                          |                                                                                         |                                                                                                    |
|                                                             |                                                                                                    | •                                                                                                    |                                                                                                    |                                                                                                  | •                                                                        |                                                                                         |                                                                                                    |
|                                                             |                                                                                                    |                                                                                                    |                                                                                                    |                                                                                                  |                                                                          |                                                                                         |                                                                                                    |
|                                                             |                                                                                                    |                                                                                                    |                                                                                                    |                                                                                                  | Done                                                                     |                                                                                         |                                                                                                    |
| Locatio                                                     | n: Derret 700                                                                                                    | Rotary D<br>Installation Bar<br>Pinewoon<br>A:<br>Cocktails (ca<br>Dinne                                                                                                    | Nistrict Officers<br>Inquet - June 23, 2015<br>d Country Club<br>sheboro<br>ash bar) 6:00 pm<br>er - 7:00pm                                                                                                    |                                                                                                  |                                                                          |                                                                                         |                                                                                                    |
| Event D<br>Event S<br>Registr                               | n: Tuesday.<br>tart Time: 6:00 PM<br>ation For: Walter Al<br>be attending the Di<br>23.                                                              | Rotary D<br>Installation Bar<br>Pinewoo<br>A.<br>Cocktails (cz<br>Dinne<br>Jun-23-2015<br>bele (Walter) (see<br>Question<br>strict 7690 Instal                                                            | Histrict Officers<br>Iquet - June 23, 2015<br>d Country Club<br>sheboro<br>sh bar) 6:00 pm<br>er - 7:00pm<br>gistration No: 318755)                                                                                                    | Selection                                                                                        | Qty<br>1                                                                 | Cost<br>\$40.00                                                                         | <b>Total</b><br>\$40.00                                                                                                    |
| Event D<br>Event S<br>Registr<br>I will<br>June             | n: Tuesday.<br>tert Time: 6:00 PM<br>ation For: Walter Al<br>be attending the Di<br>23.                                                              | Rotary D<br>Installation Ban<br>Pinewoo<br>A:<br>Cocktails (cr<br>Dinne<br>Jun-23-2015<br>bele (Walter) (ne<br>Question<br>strict 7690 Instal                                                             | Histrict Officers<br>nquet - June 23, 2015<br>d Country Club<br>sheboro<br>sheboro<br>sh bar) - 6:00 pm<br>er - 7:00pm<br>gistration Ho: 318755)<br>lation Banquet on                                                                                                    | Selection                                                                                        | Qty<br>1<br>Walte                                                        | Cost<br>\$40.00<br>er's Total:                                                          | <b>Total</b><br>\$40.00<br>\$40.00                                                                                                    |
| Event D<br>Event S<br>Registr<br>I will<br>Jun <del>e</del> | n: Tuesday<br>tart Time: 6:00 PM<br>ation For: Walter Al<br>be attending the Di<br>23.                                                               | Rotary D<br>Installation Bar<br>Pinewoo<br>A:<br>Cocktails (ct<br>Dinne<br>Jun-23-2015<br>bele (Walter) (see<br>Question<br>strict 7690 Instal                                                            | Histrict Officers<br>Iquet - June 23, 2015<br>d Country Club<br>sheboro<br>sheboro<br>sheboro<br>sheboro<br>mer - 7:00pm<br>gistration No: 318755)<br>lation Banquet on                                                                                                    | Selection                                                                                        | Qty<br>1<br>Walte                                                        | Cost<br>\$40.00<br>er's Total:                                                          | <b>Total</b><br>\$40.00<br>\$40.00                                                                                                    |
| Event D<br>Event S<br>Registr<br>June                       | n: Tuesday.<br>tart Time: 6:00 PM<br>ation For: Walter Al<br>be attending the Di<br>23.                                                              | Rotary D<br>Installation Bar<br>Pinewoo<br>A<br>Cocktails (ct<br>Dinne<br>Jun-23-2015<br>bele (Walter) (see<br>Question<br>et (Sue) (segistration<br>Question                                             | Histrict Officers<br>Iquet - June 23, 2015<br>d Country Club<br>sheboro<br>shi bar) - 6:00 pm<br>er - 7:00pm<br>gistration He: 318755)<br>lation Banquet on<br>+ Ne: 318756)                                                                                                    | Selection                                                                                        | Qty<br>1<br>Walte                                                        | Cost<br>\$40.00<br>er's Total:<br>Cost                                                  | Total<br>\$40.00<br>\$40.00                                                                                                    |
| Event D<br>Event S<br>Registr<br>June<br>Registr            | n: Tuesday.<br>tate: Tuesday.<br>tart Time: 6:00 PM<br>ation For: Walter Al<br>be attending the Di<br>23.<br>be attending the Di<br>23.              | Rotary D<br>Installation Bar<br>Pinewoo<br>A.<br>Cocktails (ct<br>Dinne<br>Jun-23-2015<br>bele (Walter) (Re<br>Question<br>strict 7690 Instal<br>et (Sue) (Registration<br>Question<br>strict 7690 Instal | Histrict Officers<br>Iquet - June 23, 2015<br>d Country Club<br>sheboro<br>ash bar) – 6:00 pm<br>er - 7:00pm<br>gistration No: 318755)<br>lation Banquet on<br>No: 318756)                                                                                                    | Selection<br>Selection                                                                           | Qty<br>1<br>Walte                                                        | Cost<br>\$40.00<br>er's Total:<br>\$40.00                                               | Total<br>\$40.00<br>Total<br>\$40.00                                                                                                    |
| Event D<br>Event S<br>Registr<br>June<br>I will<br>June     | n: Tuesday.<br>tart Time: 6:00 PM<br>ation For: Walter Al<br>be attending the Di<br>23.<br>ation For: Sue Abele<br>be attending the Di<br>23.        | Rotary D<br>Installation Bar<br>Pinewoo<br>A<br>Cocktails (cz<br>Dinne<br>Jun-23-2015<br>bele (Walter) (see<br>Question<br>strict 7690 Instal<br>et (Sue) (segistration<br>Question<br>strict 7690 Instal | Histrict Officers<br>Iquet - June 23, 2015<br>d Country Club<br>sheboro<br>sheboro | Selection<br>Selection                                                                           | Qty<br>1<br>Walte<br>Qty<br>1                                            | Cost<br>\$40.00<br>er's Total:<br>Cost<br>\$40.00                                       | Total<br>\$40.01<br>\$40.01<br>\$40.01                                                                                                    |
| Event D<br>Event S<br>Registr<br>June                       | n: Tuesday.<br>tart Time: 6:00 PM<br>ation For: Walter Al<br>be attending the Di<br>23.                                                              | Rotary D<br>Installation Bar<br>Pinewoo<br>A.<br>Cocktails (cz<br>Dinne<br>Jun-23-2015<br>bele (Walter) (rec<br>Question<br>strict 7690 Instal<br>c (Sue) (registration<br>Question<br>strict 7690 Instal | Histrict Officers<br>Iquet - June 23, 2015<br>d Country Club<br>sheboro<br>shi bar) - 6:00 pm<br>er - 7:00pm<br>gistration No: 318755)<br>lation Banquet on<br>I No: 318756)                                                                                                    | Selection<br>Selection                                                                           | Qty<br>1<br>Walte<br>Qty<br>1                                            | Cost<br>\$40.00<br>er's Total:<br>\$40.00<br>Sue's Total                                | Total           \$40,00           \$40,00           Total           \$40,00           \$40,00           \$40,00                                                                                                    |
| Event D<br>Event S<br>Registr<br>I will<br>June             | n: Tuesday.<br>tart Time: 6:00 PM<br>ation For: Walter Al<br>be attending the Di<br>23.                                                              | Rotary D<br>Installation Bar<br>Pinewoo<br>A.<br>Cocktails (cz<br>Dinne<br>Jun-23-2015<br>bele (Walter) (rec<br>Question<br>strict 7690 Instal<br>c (Sue) (Registration<br>Question<br>strict 7690 Instal | Histrict Officers<br>Iquet - June 23, 2015<br>d Country Club<br>sheboro<br>sheboro<br>shi bar) - 6:00 pm<br>er - 7:00pm<br>gistration No: 318755)<br>lation Banquet on<br>I ation Banquet on                                                                                                    | Selection<br>Selection                                                                           | Qty<br>1<br>Walte<br>Qty<br>1                                            | Cost<br>\$40.00<br>er's Total:<br>\$40.00<br>Sue's Total<br>registratio                 | Total<br>\$40.01<br>\$40.01<br>Total<br>\$40.01<br>\$40.01<br>\$40.01                                                                                                    |
| Event D<br>Event S<br>Registr<br>I will<br>June             | n: Tuesday.<br>tart Time: 6:00 PM<br>atton For: Walter AD<br>be attending the Di<br>23.                                                              | Rotary D<br>Installation Bar<br>Pinewoo<br>A.<br>Cocktails (cz<br>Dinne<br>Jun-23-2015<br>bele (Walter) (see<br>Question<br>strict 7690 Instal<br>c (Sue) (segistration<br>Question<br>strict 7690 Instal | Histrict Officers<br>Iquet - June 23, 2015<br>d Country Club<br>sheboro<br>Ish bar) - 6:00 pm<br>gistration He: 318755)<br>Iation Banquet on<br>No: 318756)<br>Iation Banquet on<br>Send a copy of this confirm<br>Rotary District                                                                                                    | Selection<br>Selection<br>Total Event I<br>hation form and you                                   | Qty<br>1<br>Walte<br>Qty<br>1<br>                                        | Cost<br>\$40.00<br>er's Total:<br>\$40.00<br>Sue's Total<br>registration<br>ade payable | Total<br>\$40.00<br>Total<br>\$40.00<br>: \$40.00<br>: \$<br>\$<br>\$<br>\$<br>\$<br>\$<br>\$<br>\$<br>\$<br>\$<br>\$<br>\$<br>\$<br>\$<br>\$<br>\$<br>\$<br>\$<br>\$ |
| Event D<br>Event S<br>Registr<br>June                       | n: Tuesday.<br>tert Time: 6:00 PM<br>ation For: Walter AD<br>be attending the Di<br>23.<br>ation For: Sue Abele<br>be attending the Di<br>23.        | Rotary D<br>Installation Bar<br>Pinewoo<br>A.<br>Cocktails (cz<br>Dinne<br>Jun-23-2015<br>bele (Walter) (Re<br>Question<br>strict 7690 Instal<br>c (Sue) (Registration<br>Question<br>strict 7690 Instal  | Histrict Officers<br>Iquet - June 23, 2015<br>d Country Club<br>sheboro<br>Ish bar) - 6:00 pm<br>gistration Ho: 318755)<br>Iation Banquet on<br>No: 318756)<br>Iation Banquet on<br>send a copy of this confirm<br><i>Rotary Distric</i><br>to:<br>strict 7690, 114 Willoubby                                                                                                    | Selection<br>Selection<br>Total Event I<br>hation form and you<br>ct 7690<br>y Park, High Point. | Qty<br>1<br>Walte<br>Qty<br>1<br>See(s) for<br>ar check main<br>NC 27265 | Cost<br>\$40.00<br>er's Total:<br>\$40.00<br>Sue's Total<br>registratio<br>ade payable  | Total           \$40.01           \$40.01           \$40.01           \$40.01           \$40.01           \$40.01           \$40.01           \$40.01           \$40.01           \$40.01           \$40.01           \$40.01           \$40.01           \$40.01           \$40.01           \$40.01           \$40.01           \$40.01           \$40.01           \$40.01           \$40.01           \$40.01           \$40.01           \$40.01           \$40.01           \$40.01           \$40.01           \$40.01           \$40.01           \$40.01           \$40.01           \$40.01           \$40.01           \$40.01           \$40.01           \$40.01           \$40.01           \$40.01           \$40.01           \$40.01           \$40.01           \$40.01           \$40.01           \$40.01           \$40.01           \$40.01           \$40                                                                                                    |
| Event D<br>Event S<br>Registr<br>June<br>Registr            | n: Tuesday.<br>tert Time: 6:00 PM<br>ation For: Walter AD<br>be attending the Di<br>23.<br>ation For: Sue Abele<br>be attending the Di<br>23.<br>540 | Rotary D<br>Installation Bar<br>Pinewoo<br>A.<br>Cocktails (cz<br>Dinne<br>Jun-23-2015<br>bele (Walter) (Re<br>Question<br>strict 7690 Instal<br>e (Sue) (Registration<br>Question<br>strict 7690 Instal  | Histrict Officers<br>Iquet - June 23, 2015<br>Iquet - June 23, 2015<br>Id Country Club<br>sheboro<br>Ish bar) - 6:00 pm<br>of country Club<br>Ish bar) - 6:00 pm<br>of country Club<br>Ish bar) - 6:00 pm<br>of country Club<br>Ish bar) - 6:00 pm<br>Ish bar) - 6:00 pm<br>Ish                                                                                                    | Selection Selection Total Event I hation form and you t 7690 Park, High Point,                   | Qty<br>1<br>Walte<br>Qty<br>1<br>Gee(s) for<br>ar check main<br>NC 27265 | Cost<br>\$40.00<br>er's Total:<br>\$40.00<br>Sue's Total<br>registration<br>ade payable | Total           \$40.01           \$40.02           \$40.01           \$40.01           \$40.01           \$40.01           \$40.01           \$40.01           \$40.01           \$40.02           \$40.01           \$40.01           \$40.01           \$40.01           \$40.01           \$40.01           \$40.01           \$40.01           \$40.01           \$40.01           \$40.01           \$40.01           \$40.01           \$40.01           \$40.01           \$40.01           \$40.01           \$40.01           \$40.01           \$40.01           \$40.01           \$40.01           \$40.01           \$40.01           \$40.01           \$40.01           \$40.01           \$40.01           \$40.01           \$40.01           \$40.01           \$40.01           \$40.01           \$40.01           \$40.01           \$40.01           \$40                                                                                                    |